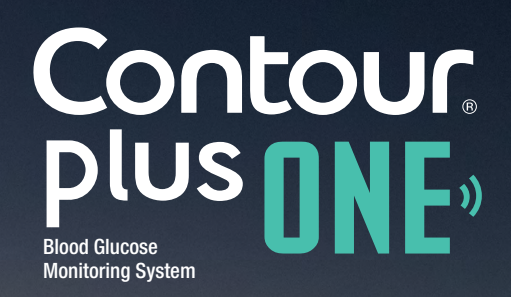

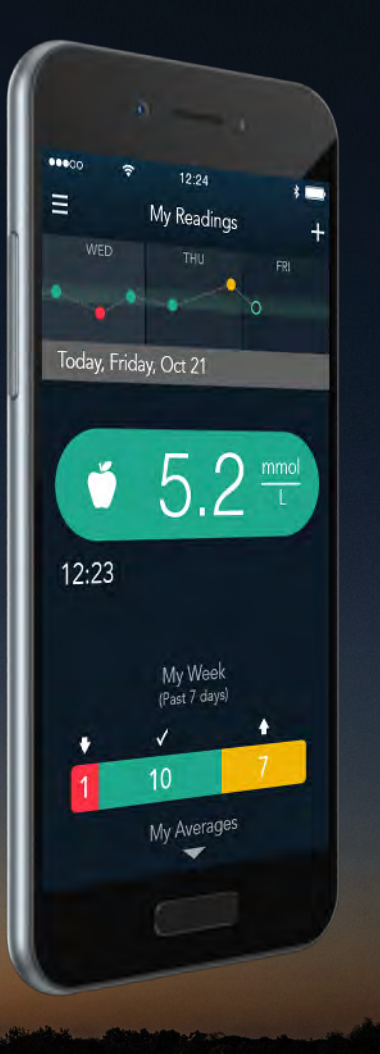

# How to download and install the CONTOUR<sup>™</sup>DIABETES app

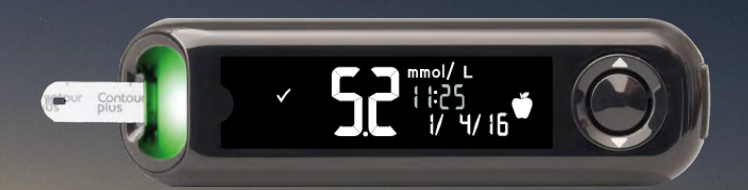

Contour Plus ONE»

© Copyright 2016 Ascensia Diabetes Care Holdings AG

www.contourplusone.co.za

## Downloading the App

1.

On your iPhone or iPad, go to the App Store.

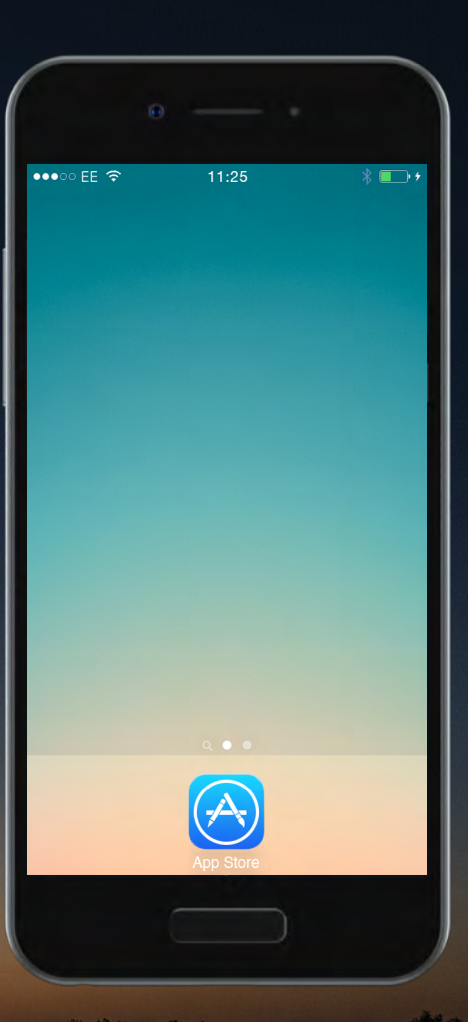

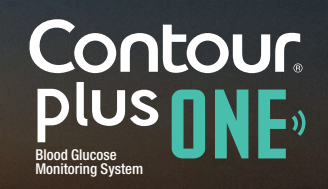

## Downloading the App

1.

On your iPhone or iPad, go to the App Store.

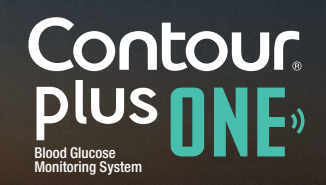

## Downloading the App

2.

Search for the **CONTOUR DIABETES app.** 

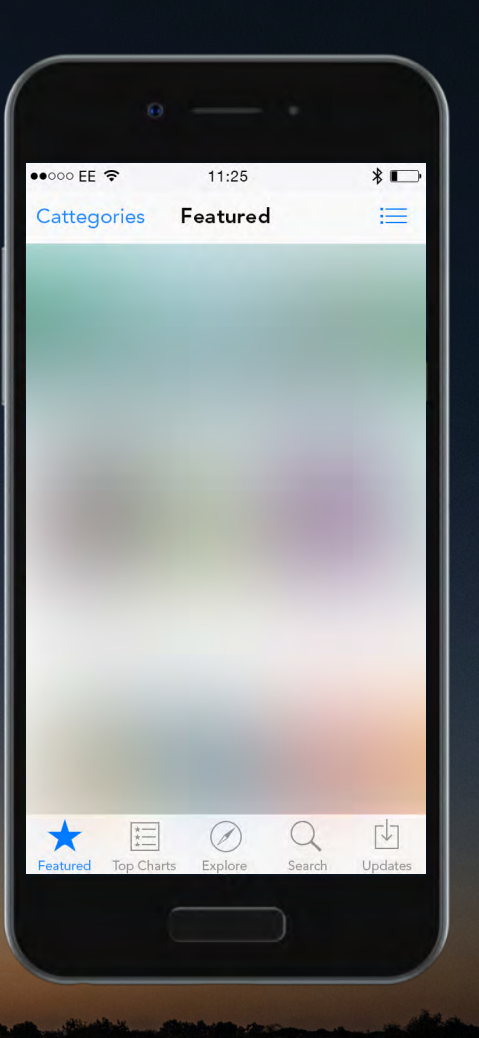

Contour plus one Blod Glucose Monitoring System

## Downloading the App

2.

Search for the **CONTOUR DIABETES app.** 

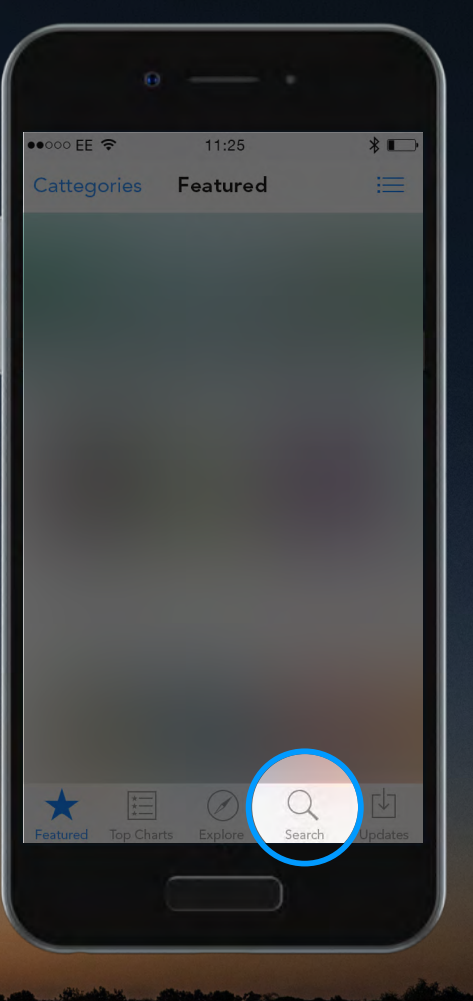

Contour plus one Blood Glucose Monitoring System

© Copyright 2016 Ascensia Diabetes Care Holdings AG

www.contourplusone.co.za

## Downloading the App

2.

Search for the **CONTOUR DIABETES app.** 

| •0000            | EE 奈   |       |      | 11:25 | ;   |   |     | * 💷                 |
|------------------|--------|-------|------|-------|-----|---|-----|---------------------|
| Q C              | ontour | Diabe | etes |       |     |   |     | 8                   |
| Contour Diabetes |        |       |      |       |     |   |     |                     |
|                  |        |       |      |       |     |   |     |                     |
|                  |        |       |      |       |     |   |     |                     |
|                  |        |       |      |       |     |   |     |                     |
|                  |        |       |      |       |     |   |     |                     |
|                  |        |       |      |       |     |   |     |                     |
|                  |        |       |      |       |     |   |     |                     |
| q                | w      | e r   |      | t J   | / l | L | i o | р                   |
| а                | S      | d     | f    | g     | h   | j | k   | Ι                   |
| ↔                | Z      | x     | С    | V     | b   | n | m   | $\langle X \rangle$ |
| 123              | ٢      | Ŷ     |      | spa   | ace |   | Sea | arch                |
|                  |        |       |      |       |     |   |     |                     |

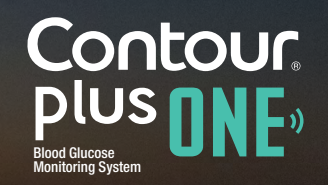

#### Downloading the App

2.

Search for the **CONTOUR DIABETES app.** 

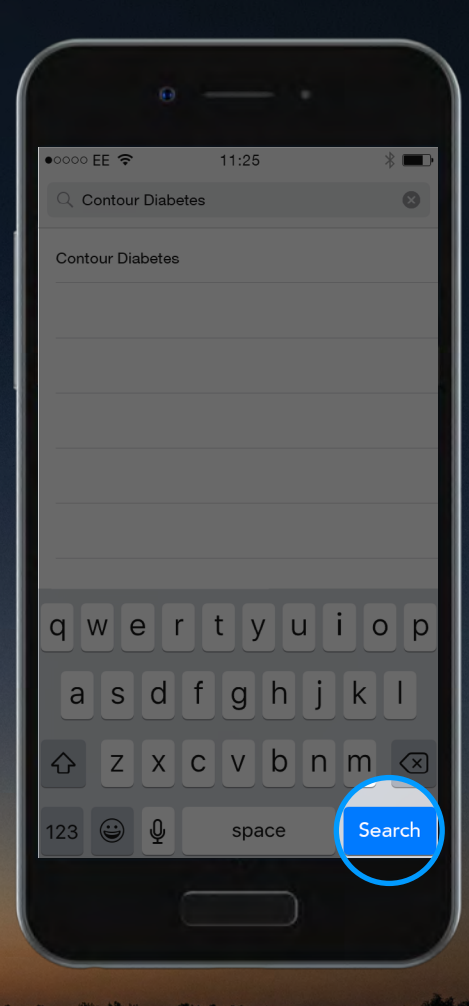

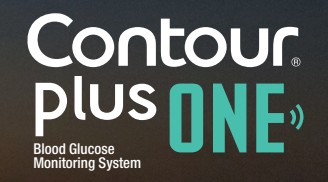

#### Downloading the App

3.

Select 'Get' and then Install to begin to install the **CONTOUR DIABETES app**.

Enter your password when prompted.

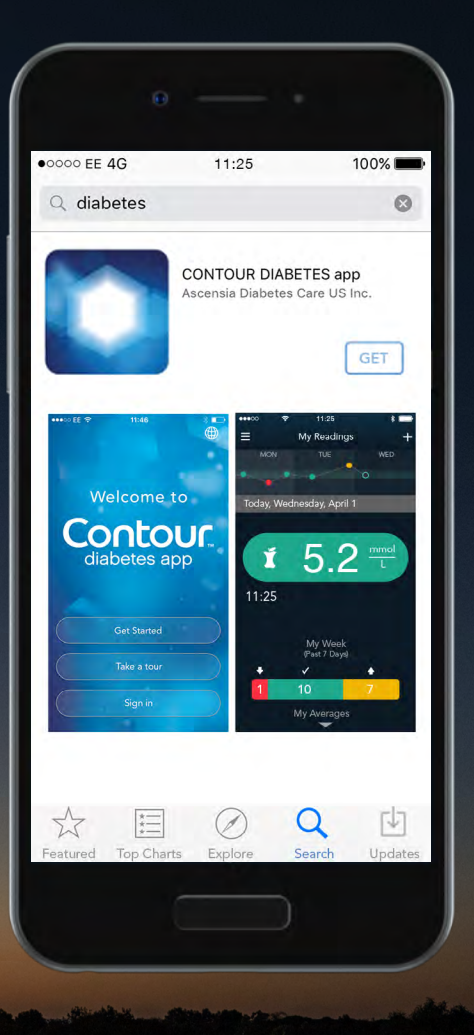

Contour plus one Blood Glucase Montoring System

#### Downloading the App

3.

Select 'Get' and then Install to begin to install the **CONTOUR DIABETES app**.

Enter your password when prompted.

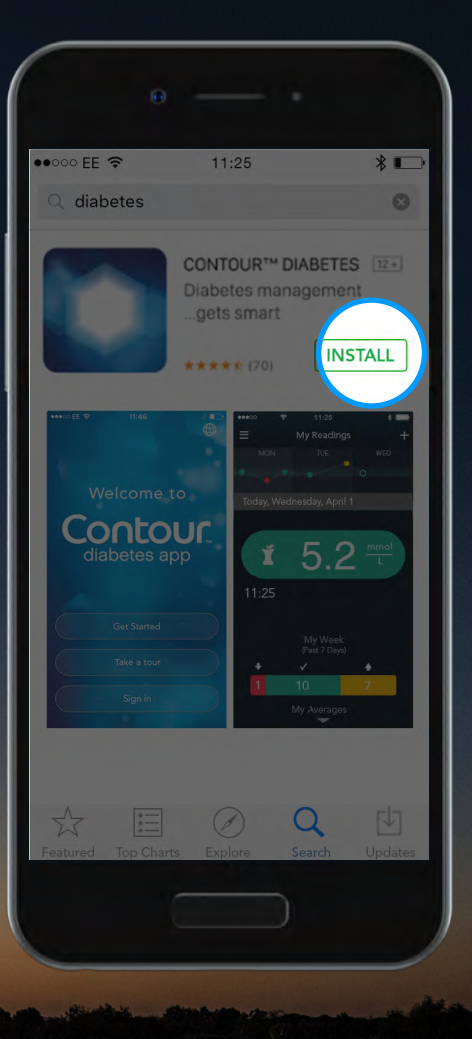

Contour. plus one.» Blood Glucose Monitoring System

## Installing the App

4.

The **CONTOUR DIABETES app** will begin to install

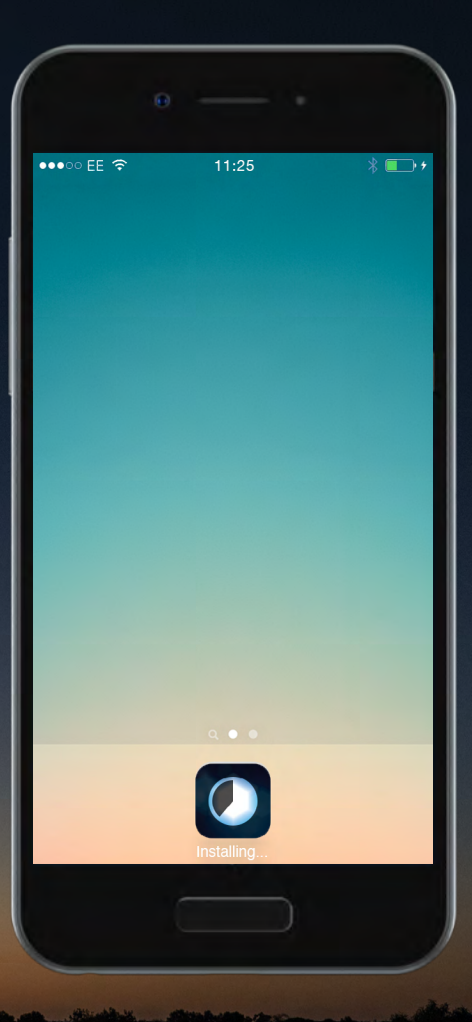

Contour, plus one, Bood Glucose Monitoring System

#### Installing the App

5.

The **CONTOUR DIABETES app** has now installed.

You are now ready to set up the **CONTOUR DIABETES app.** 

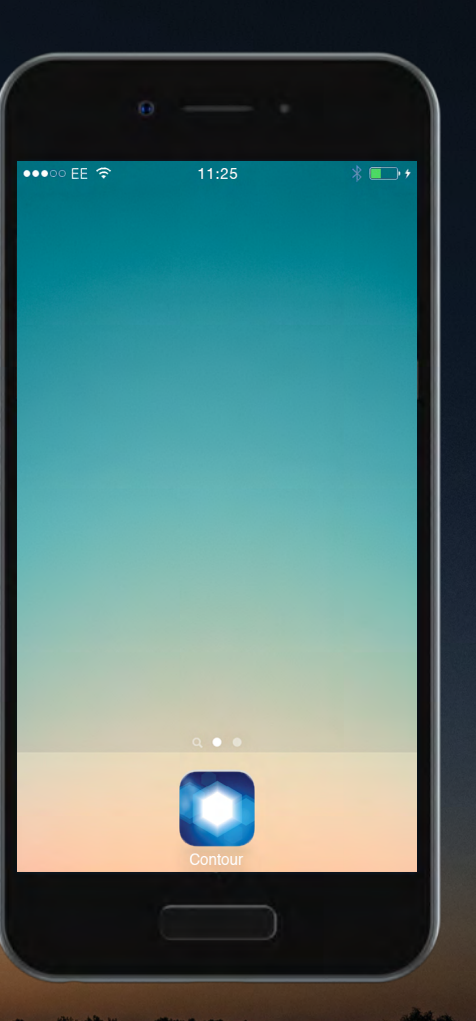

Contour plus one Blood Glucose Monitoring System

#### Installing the App

5.

The **CONTOUR DIABETES app** has now installed.

You are now ready to set up the **CONTOUR DIABETES app.** 

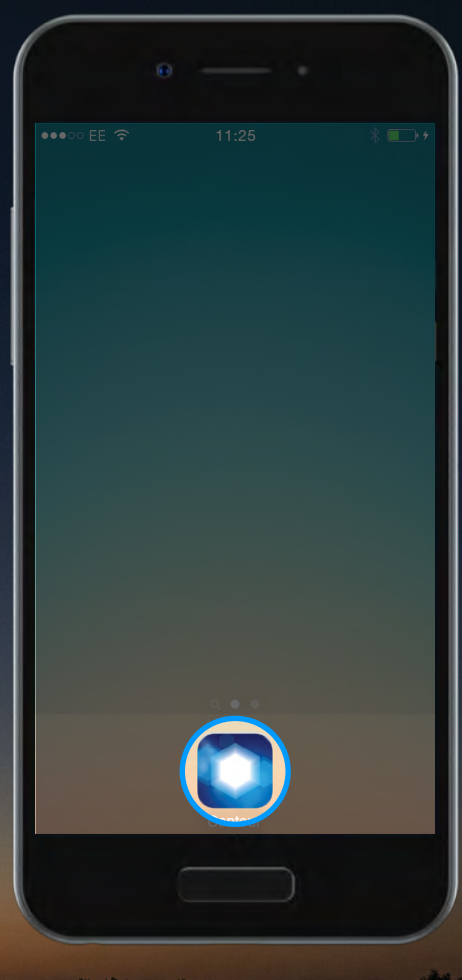

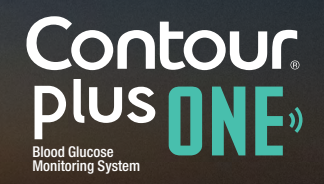

Talk to your Healthcare Professional and refer to the product user guide if you have questions about the **CONTOUR®PLUS ONE** smart meter and the **CONTOUR™DIABETES app**. For more information, and to find out whether the **CONTOUR®PLUS ONE** meter is available in your country, visit www.contourplusone.co.za

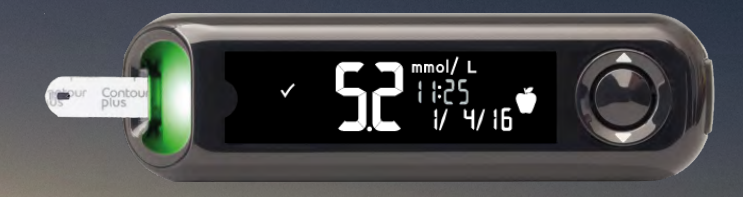

Get the app

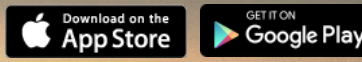

Apple and the Apple logo are trademarks of Apple Inc., registered in the US and other countries. App Store is a service mark of Apple Inc. Google Play is a trademark of Google Inc.

Ascensia, the Ascensia Diabetes Care logo and CONTOUR are trademarks of Ascensia Diabetes Care Holdings AG.

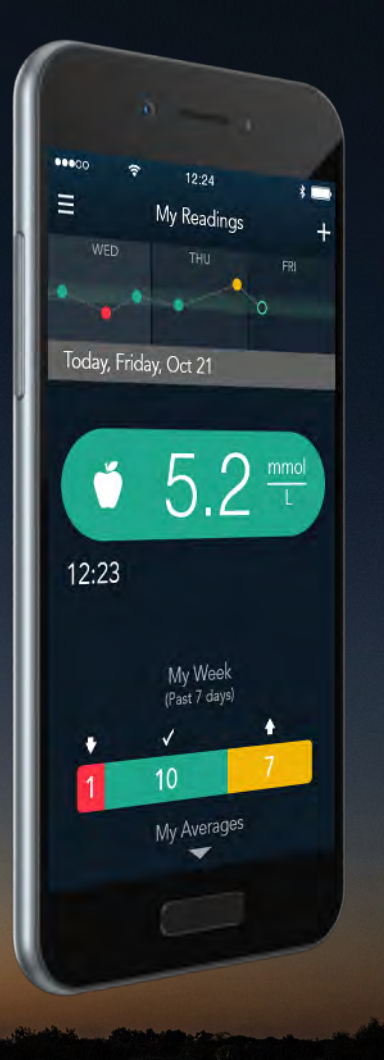

Contour plus one Blood Glucose Monitoring System

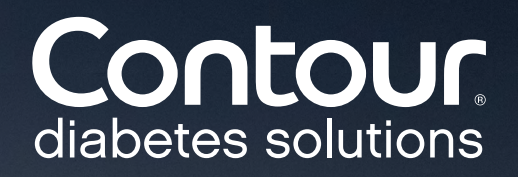

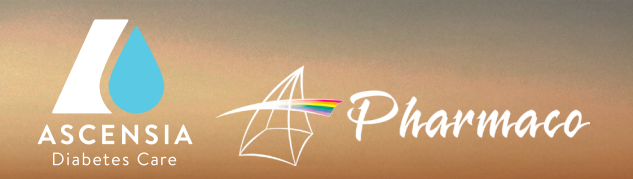

© Copyright 2016 Ascensia Diabetes Care Holdings AG

www.contourplusone.co.za